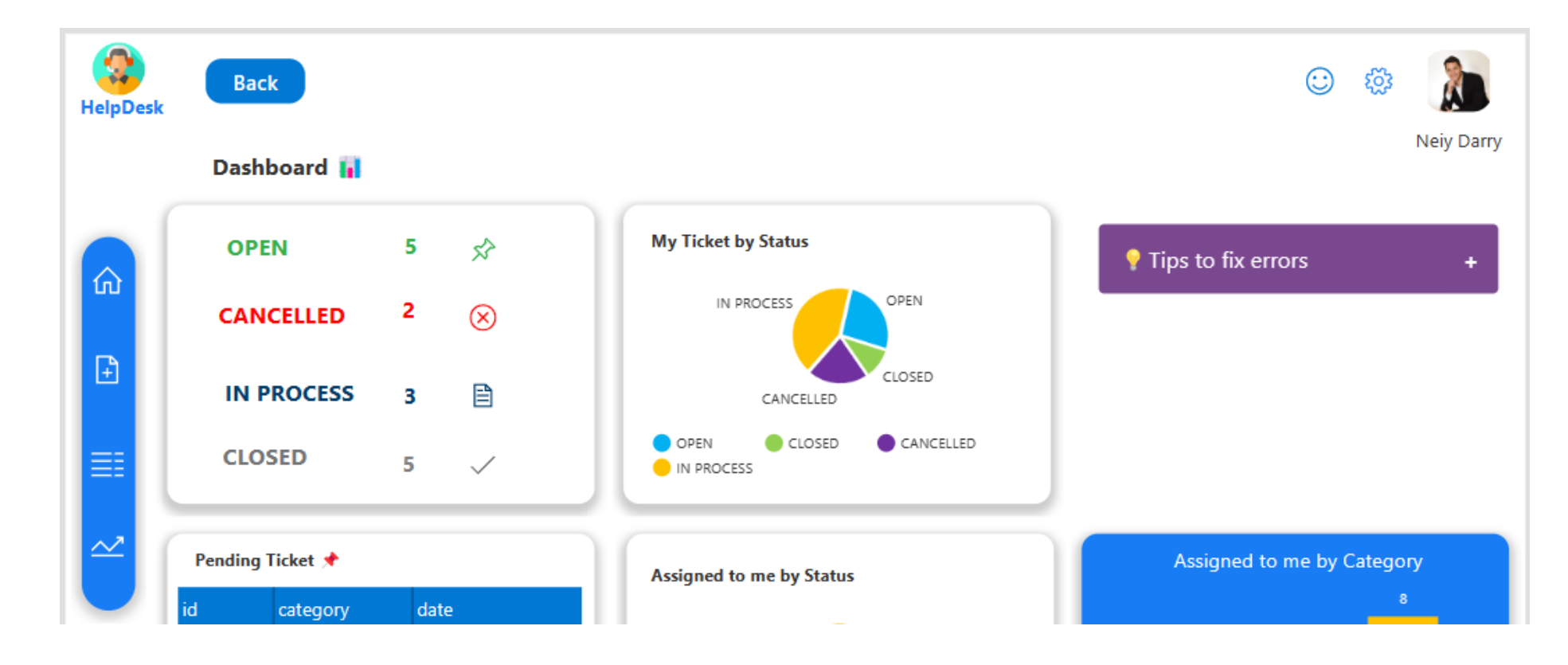

¿Cómo usar el Collapse Basic Hover en Power Apps?

- Manual técnico
- Creado por Neiy Darry
- Encuentra componentes gratuitos: Presionando aquí
- Descarga plantillas Power Apps: <u>Presionado aquí</u>

A continuación se explicara cada uno de los ítems enumerados que se encuentra en la imagen

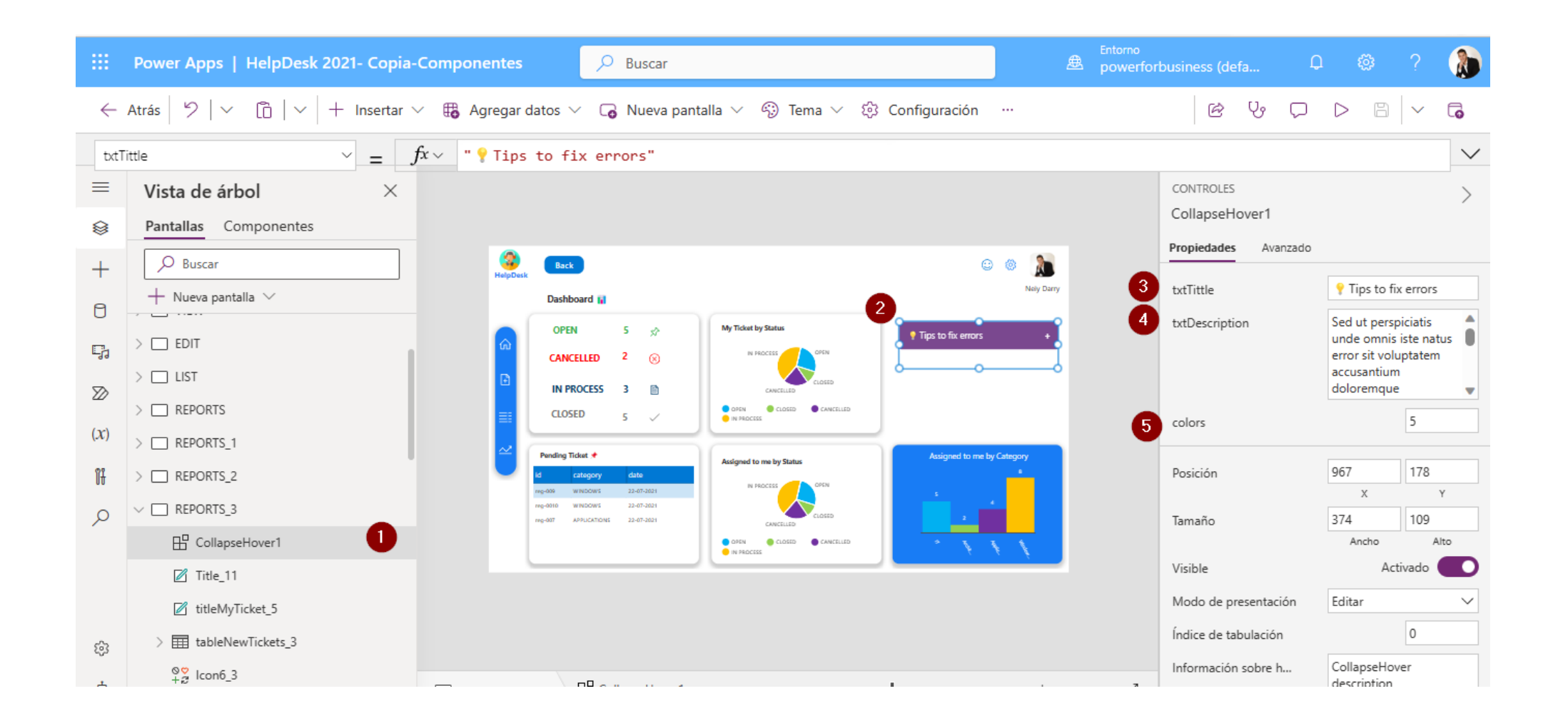

## 1) Indica el componente agregado en la vista de árbol.

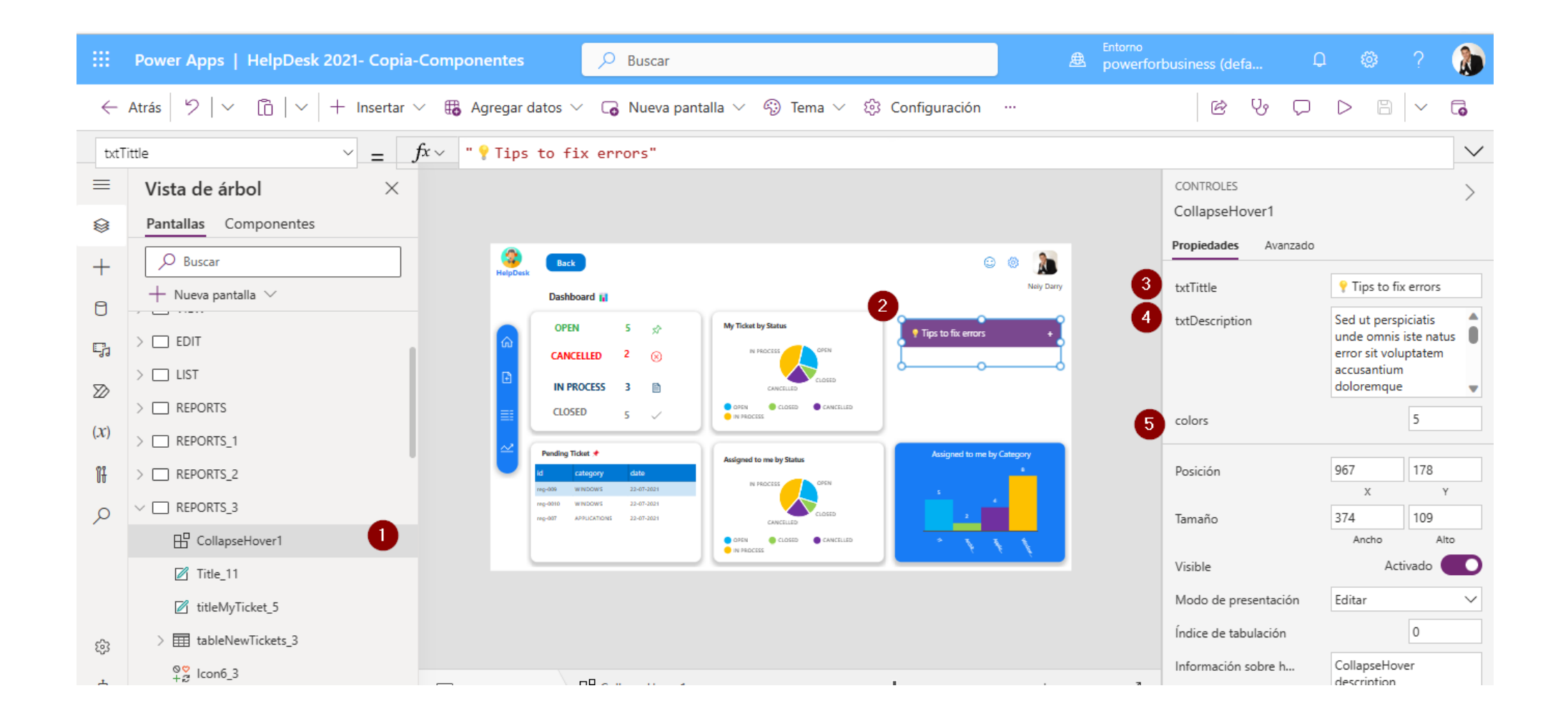

## 2) Indica el componente agregado a la pantalla

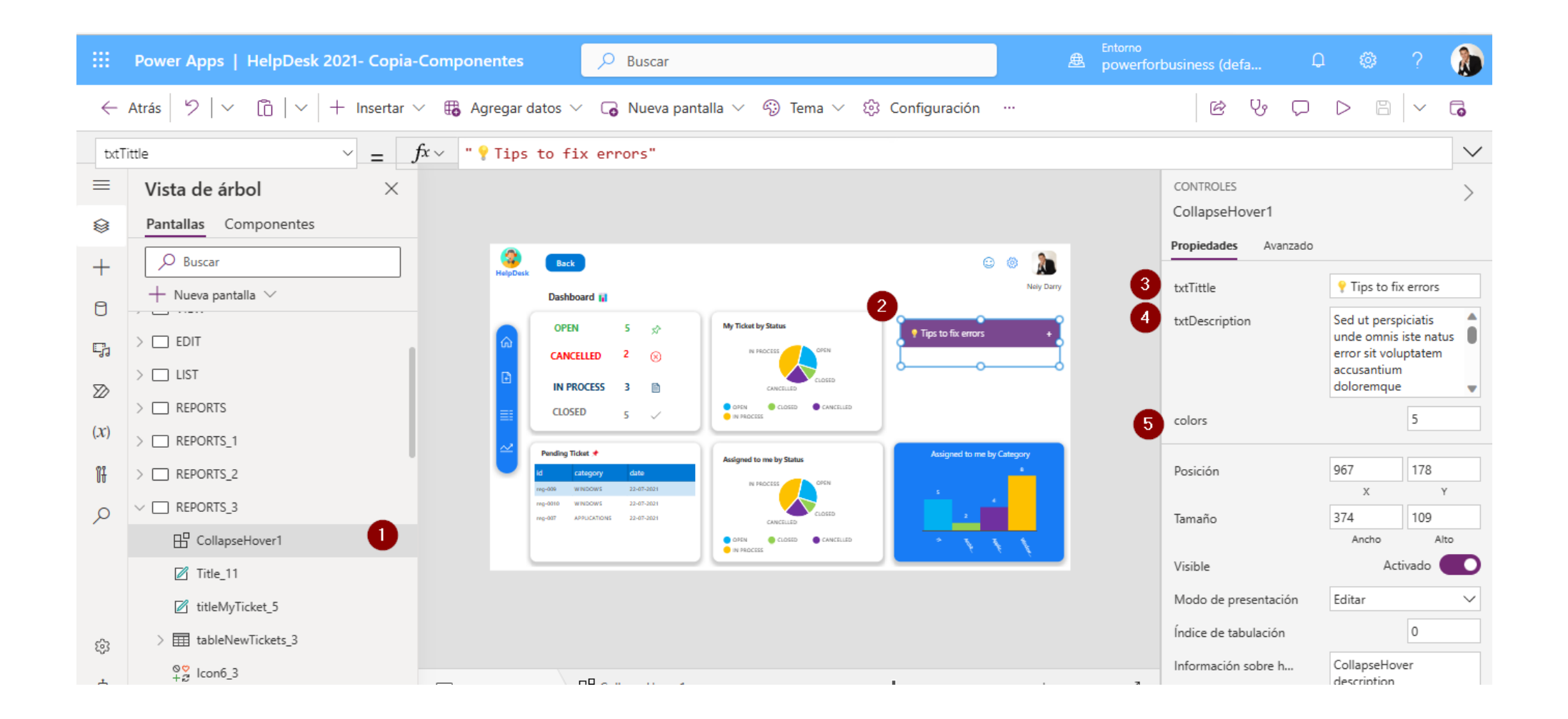

## 3) Este campo indica el título del Collapse

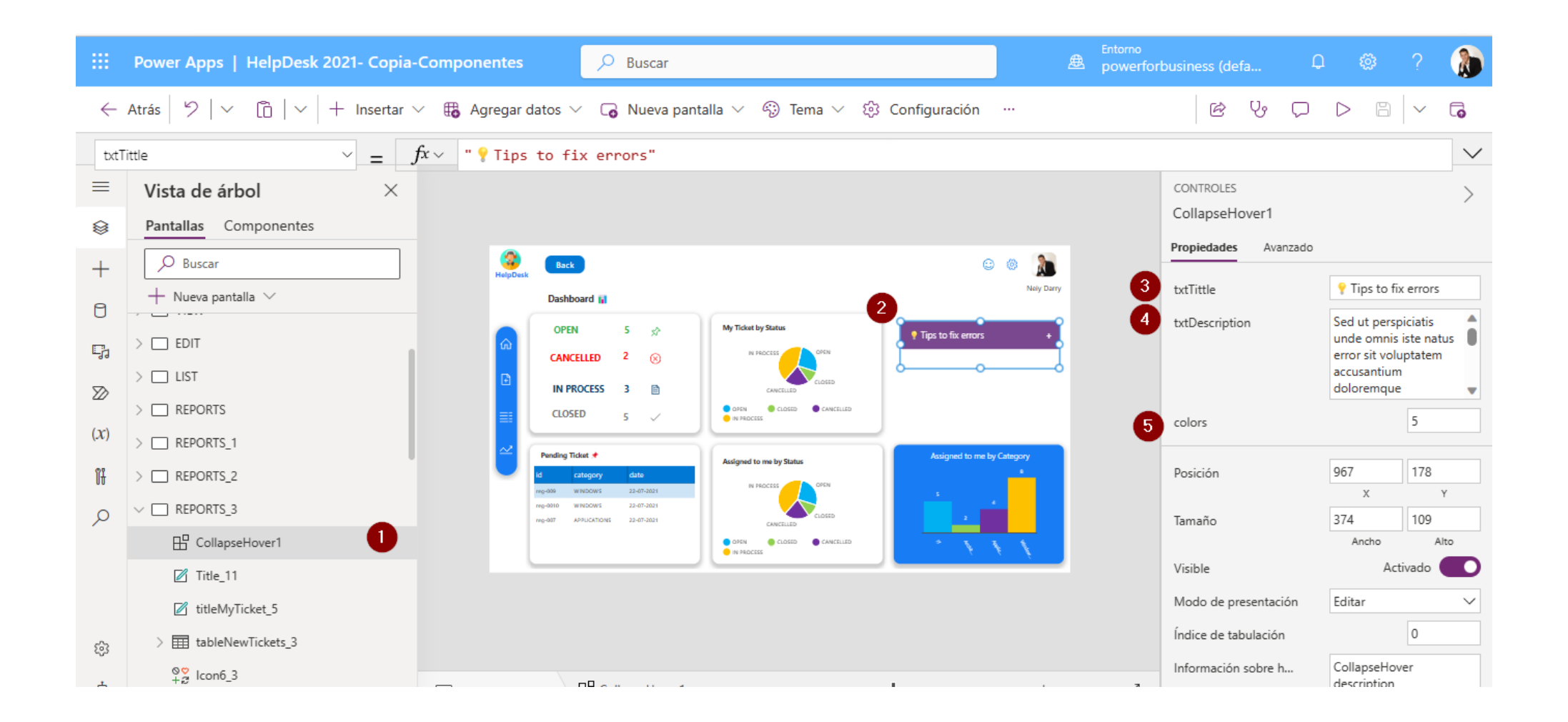

## 4) Este campo indica el texto largo o descripción del Collapse

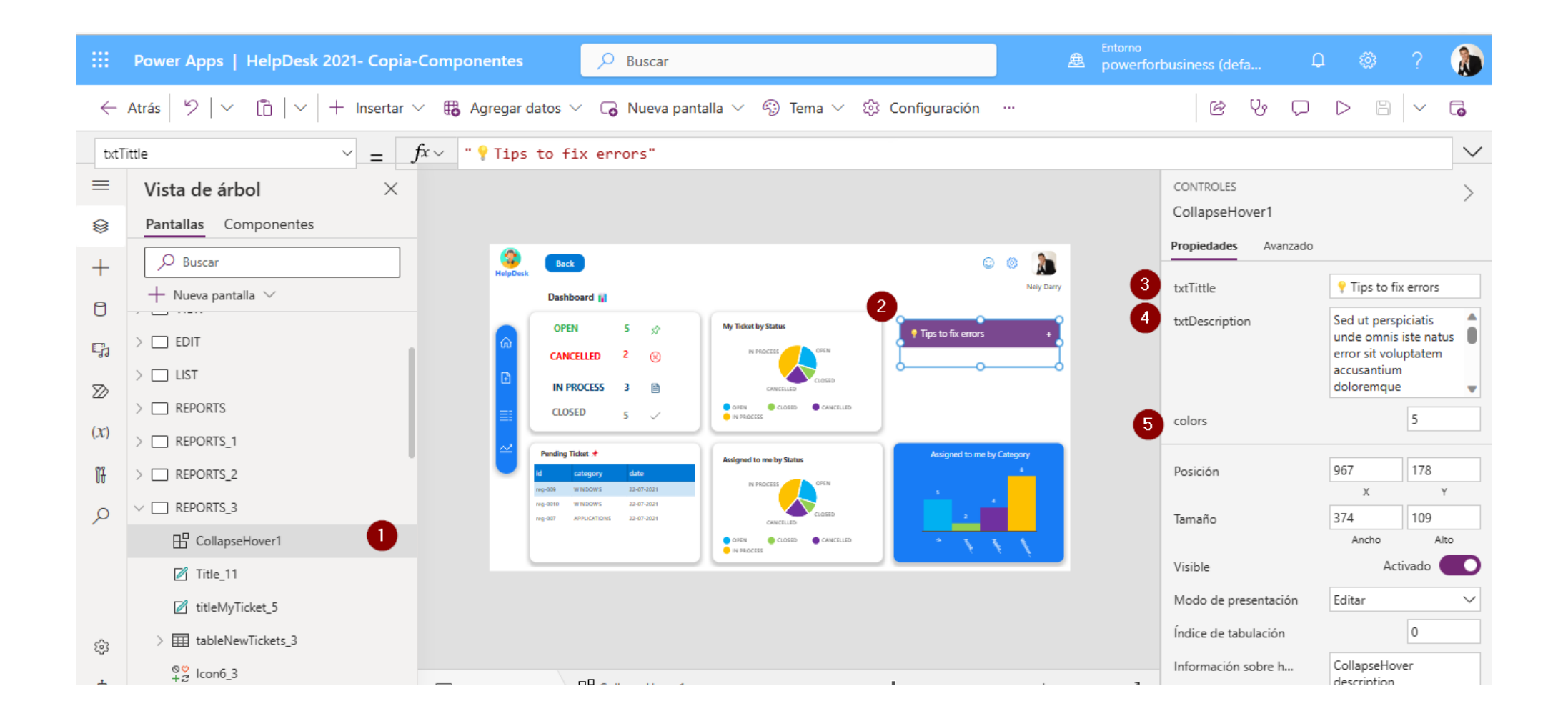

5) Este campo indica el color del collapse, 1 es gris, 2 es azul, 3 es rojo, 4 es verde, 5 es morado, 6 es naranja, 7 es amarillo y 8 es negro.

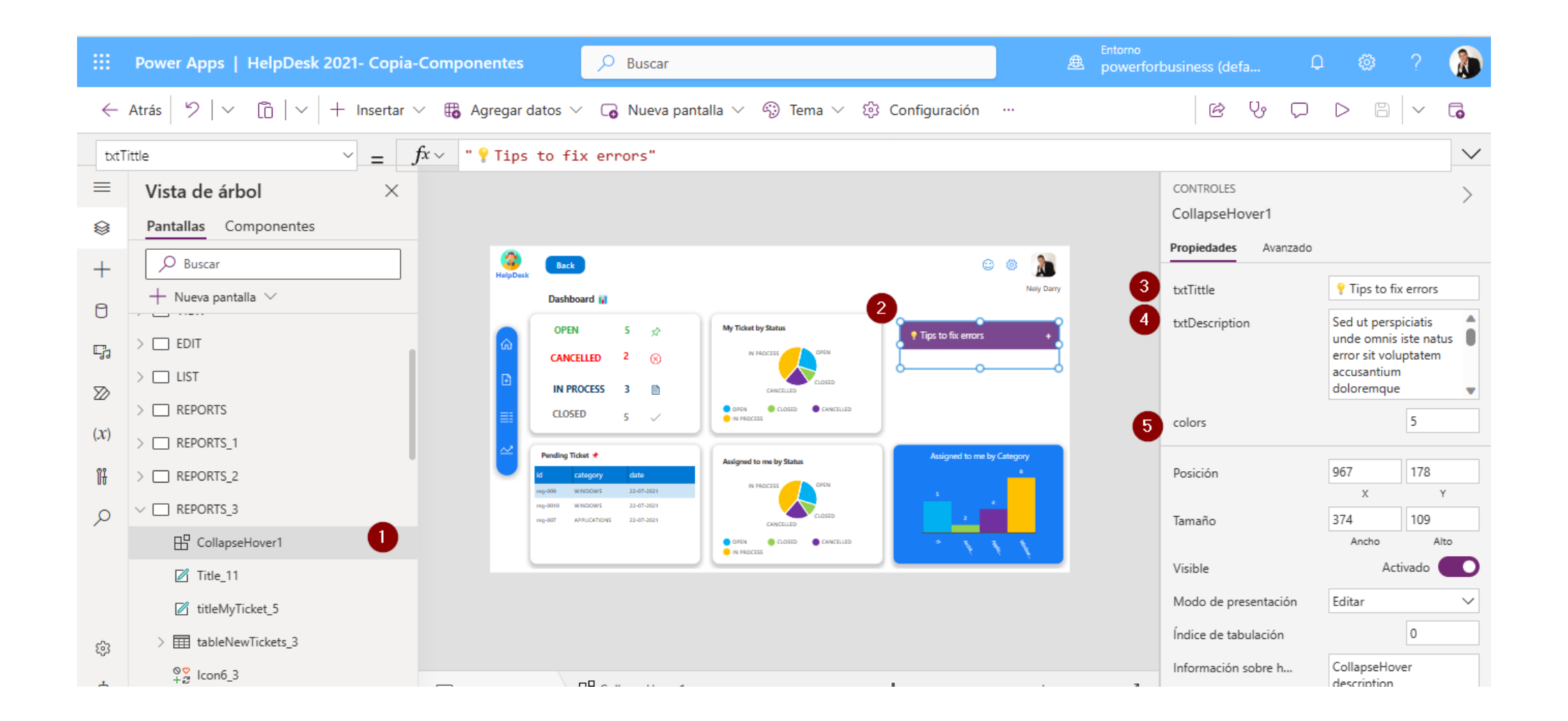